# SAMSUNG

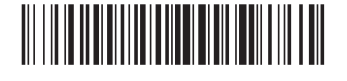

BN68-18454A-00

# |English

۲

#### Button Description (Power) Press to turn the TV on or off. You can access Setting menu / virtual numeric pad / Option pad / SmartThings directly. • Accessing the SmartThings app using this button may not be supported, depending on the model. (Settings / Number) • Use this button to access additional options that are specific to the feature in use. / Option button) • Press to bring up the virtual numeric pad on the screen. Use the numeric keypad to enter numeric values. Select numbers and then select **Done** or **Enter Number** to enter a numeric value. Use to change the channel, enter a PIN, ZIP code and etc. • When pressed for 1 second or more, the Shortcuts menu screen appears. When pressed, coloured buttons appear on the screen. Use this button to access additional 💮 (Colour button) options that are specific to the feature in use. Directional button Moves the focus and changes the values seen on the TV's menu. (up, down, left, right) Selects or runs a focused item. When pressed while you are watching a broadcast 2 Select programme, detailed programme information appears Press to return to the previous menu. When pressed for 1 second or more, the running (Return) function is terminated. When pressed while you are watching a programme, the previous channel appears. ሰ (Smart Hub) Press to switch to the Home Screen. When pressed, the playback controls appear. Using these controls, you can control the (Play/pause) media content that is playing. Move the button up or down to adjust the volume. To mute the sound, press the button. +/-(Volume)When pressed for 2 seconds or more, the Accessibility Shortcuts appears. Move the button up or down to change the channel. To see the Guide screen, press the $\wedge / \checkmark$ (Channel) button • When pressed for 1 second or more, the Channel List screen appears. Press each button to run its function. 3 Launch app button • Available apps may differ depending on the geographical area or contents provider.

The images, buttons, and functions of the remote control may differ with the model or geographical area.

- If you use the remote control that comes with your TV to control another TV, some functions may not operate normally.

۲

### Zu den Tasten der Fernbedienung

### (Ein/Aus)

Deutsch

Drücken Sie diese Taste, um das Fernsehgerät ein- und auszuschalten

# (Einstellungen / Zahlen / Option-Taste)

- Sie können auf Einstellungsmenü / virtueller Ziffernblock / Optionsfeld / SmartThings direkt zugreifen
- Das Zugreifen auf die SmartThings-App unter Verwendung dieser Taste wird je nach Modell möglicherweise nicht unterstützt. Mit dieser Schaltfläche können Sie auf Zusatzoptionen zu der gerade verwendeten Funktion zugreifen Drücken Sie sie, um den virtuellen Ziffernblock auf dem Bildschirm anzuzeigen. Geben Sie numerische Werte über die Zifferntastatur ein.
- Wählen Sie zuerst Zahlen aus und dann Fertig oder Nummer eingeben, um einen numerischen Wert einzugeben. Hiermit können Sie den Sender wechseln und eine PIN oder Postleitzahl usw. eingeben
- Wenn Sie die Taste mehr als 1 Sekunde lang drücken, wird das Menüfenster Schnelltaste angezeigt

# (Taste Farbe)

Wenn diese Taste gedrückt wird, erscheinen auf dem Bildschirm farbige Tasten. Mit dieser Schaltfläche können Sie auf Zusatzoptionen zu der gerade verwendeten Funktion zugreifer

### Richtungstaste (oben, unten, links, rechts)

Hiermit verschieben Sie den Fokus und ändern die auf dem Gerät angezeigten Menüwerte.

# 2 Auswählen

Hiermit können Sie ein markiertes Element auswählen oder starten. Wenn Sie diese Taste beim Anzeigen einer Sendung drücken, werden detaillierte Informationen zur Sendung angezeigt.

# (Zurück)

Zurück zum vorherigen Menü, Wenn Sie die Taste länger als 1 Sekunde drücken, wird die laufende Funktion beendet. Wenn die Taste beim Fernsehen gedrückt wird, wechselt das Fernsehgerät zum vorherigen Sender

#### (Smart Hub)

Drücken Sie auf diese Taste, um zum Erster Bildschirm zu wechseln.

# (Wiedergabe/Pause)

Durch Drücken dieser Taste wird die Wiedergabesteuerung angezeigt. Mit der Wiedergabesteuerung können Sie die Wiedergabe der

#### Français

#### À propos des boutons sur la télécommande

#### (Alimentation)

Appuyez sur ce bouton pour allumer ou éteindre le téléviseur.

### 🛞 (Bouton Réglages / Chiffre / Option)

Vous pouvez accéder directement au Menu de réglage / au Pavé numérique virtuel / au Pavé d'options / à SmartThings.

- Il se peut que l'accès à l'application SmartThings en utilisant ce bouton ne soit pas pris en charge, selon le modèle Ce bouton permet d'accéder à des options supplémentaires propres à la fonctionnalité en cours d'utilisation.
- Appuyez pour afficher le pavé numérique virtuel à l'écran. Utilisez le pavé numérique pour entrer des valeurs numériques. Sélectionnez des chiffres, puis sélectionnez Terminé ou Entrez le numéro pour entrer une valeur numérique. Utilisez ce bouton pour changer de chaîne, saisir un code PIN, un code postal, etc.
- Lorsque vous appuyez pendant au moins 1 seconde, l'écran de menu Raccourci apparaît.

#### (Bouton Couleur)

Lorsque vous appuyez dessus, les boutons de couleur apparaissent à l'écran. Ce bouton permet d'accéder à des options supplémentaires propres à la fonctionnalité en cours d'utilisation

# Bouton de direction (haut, bas, droit et gauche)

Permet de déplacer la sélection et de modifier les valeurs affichées sur le menu du téléviseur.

# 2 Sélectionner

Permet de sélectionner ou d'exécuter l'option sélectionnée. Lorsque vous appuyez sur ce bouton quand vous regardez une émission, les informations détaillées à son propos apparaissent.

#### (Retour)

Appuvez pour revenir au menu précédent. Lorsque vous le maintenez enfoncé pendant au moins 1 seconde, la fonction en cours d'exécution est désactivée. Lorsque vous appuyez sur ce bouton en regardant la télévision, la chaîne précédente apparaît.

# (Smart Hub)

Appuyez pour basculer à Barre d'accès rapide

(Lecture/Pause)

Lorsque vous appuyez sur ce bouton, les commandes de lecture apparaissent. Ces commandes permettent de contrôler le contenu multimédia

| $\square$ | → <sup>(+)</sup> | → |
|-----------|------------------|---|
|           |                  |   |

|     | NETFLIX<br>Discoption<br>Discoption<br>Discoptio | <b>0</b> |
|-----|----------------------------------------------------------------------------------------------------|----------|
|     |                                                                                                    |          |
|     |                                                                                                    |          |
|     | SAMSUNG                                                                                                    |          |
| - 1 | ÷                                                                                                    | )        |

•••

About the Buttons on the Remote Control

6

123

#### +/-(Lautstärke)

Bewegen Sie die Taste nach oben oder unten, um die Lautstärke einzustellen. Drücken Sie die Taste, um den Ton auszuschalten. Wenn Sie die Taste mindestens 2 Sekunden lang drücken, werden die Schnelltasten für Barrierefreiheit angezeigt.

#### $\wedge / \vee (Kanal)$

Bewegen Sie die Taste nach oben oder unten, um den Sender zu wechseln. Drücken Sie die Taste, um das Fenster mit dem TV-Programm anzuzeigen

• Wenn Sie die Taste mehr als 1 Sekunde lang drücken, wird die Senderliste angezeigt.

#### Taste "App starten"

Drücken Sie iede einzelne Taste, um ihre Funktion zu testen

- Je nach Region oder Inhaltsanbieter können sich die verfügbaren Anwendungen unterscheiden.
- Das Aussehen, die Tasten und die Funktionen der Fernbedienung können sich je nach Modell und geografischer Region unterscheiden.
- Wenn Sie die mit Ihrem Fernsehgerät gelieferte Fernbedienung zur Steuerung eines anderen Fernsehgeräts verwenden, arbeiten möglicherweise einige Funktionen nicht normal.

#### +/-(Volume)

Tournez le bouton vers le haut ou vers le bas pour ajuster le volume. Pour couper le son, appuyez sur le bouton. Lorsque vous la maintenez enfoncée pendant au moins 2 secondes. Raccourcis d'accessibilité apparaît.

#### へ/~(Canal)

۲

Tournez le bouton vers le haut ou vers le bas pour changer de chaîne. Pour afficher l'écran Guide, appuyez sur le bouton.

• Lorsque vous le maintenez enfoncé pendant au moins 1 seconde, l'écran Liste des chaînes apparaît.

#### Bouton de lancement de l'application

Appuyez sur chaque bouton pour exécuter sa fonction.

- Les applications disponibles peuvent varier en fonction de la zone géographique ou du fournisseur de contenu
- Les images, boutons et fonctions de la télécommande peuvent différer en fonction du modèle ou de la zone géographique.
- Si vous utilisez la télécommande fournie avec votre téléviseur pour contrôler un autre téléviseur, il se peut que certaines fonctions ne fonctionnent pas correctement.

#### Italiano

### Informazioni sui tasti del telecomando

#### (Accensione)

#### Premere per accendere e spegnere il televisore.

(Impostazioni / Numero / Tasto opzione)

- È possibile accedere direttamente al menu Impostazioni / tastierino numerico virtuale / tastierino delle opzioni / SmartThings. • L'accesso all'app SmartThings tramite questo tasto potrebbe non essere supportato, a seconda del modello
- Usare questo tasto per accedera a ulteriori opzioni specifiche per la funzione utilizzata.
  Premere per richiamare il tastierino numerico sullo schermo. Utilizzare il tastierino numerico per digitare valori numerici. Selezionare i numeri, quindi selezionare Fatto o Inserire numero per inserire un valore numerico. Usare per cambiare il canale visualizzato, digitare un PIN, un CAP, ecc.
- Premendolo per1 o più secondi, viene visualizzato il menu Collegamento.

#### (Tasto Colore)

Se premuti, i tasti colorati vengono visualizzati sullo schermo. Usare questo tasto per accedere a ulteriori opzioni specifiche per la funzione utilizzata

#### Tasto direzionale (su, giù, sinistra, destra)

Sposta il focus e cambia i valori nel Menu TV.

#### 2 Selezione

Seleziona o esegue un elemento evidenziato. Se premuto durante la visione di un programma, ne visualizza le informazioni dettagliate.

# 🕤 (Ritorna)

Premere per tornare al menu precedente. Se premuto per 1 o più secondi, la funzione in esecuzione viene terminata. Se premuto durante la visione di un programma, visualizza il canale precedente.

### (Smart Hub)

Premere per passare a Schermo Principale.

#### (Riproduci/pausa)

Se premuto, compaiono i controlli di riproduzione. Usando questi controlli, è possibile controllare la riproduzione dei contenuti.

# +/-(Volume)

Spostare il tasto Su o Giù per regolare il volume. Per escludere l'audio, premere il tasto. Se premuto per 2 o più secondi, viene visualizzato il menu Collegamenti di accessibilità.

#### ヘノ〜(Canale)

Spostare il tasto Su o Giù per cambiare il canale visualizzato. Per visualizzare la schermata della Guida, premere il tasto.

• Se premuto per 1 o più secondi, viene visualizzata la schermata Elenco canali.

# Tasto di avvio della app

Premere ogni tasto per provarne la funzione. • Le app disponibili possono differire in base all'area geografica di appartenenza o al fornitore di contenuti.

- Le immagini, i tasti e le funzioni del telecomando possono variare in base al modello o all'area geografica.
- Usando il telecomando fornito in dotazione con il TV per controllare un altro TV, alcune funzioni potrebbero non funzionare regolarmente.

#### Nederlands

### De knoppen op de afstandsbediening

#### (In-/uitschakelen)

Hiermee schakelt u de tv in en uit.

#### (Instellingen / Cijfer / Optie toets)

U hebt rechtstreeks toegang tot het menu Instellingen / virtueel numeriek toetsenbord / optiepaneel / SmartThings.

- Toegang tot de SmartThings-app met deze toets wordt mogelijk niet door alle modellen ondersteund.
- Gebruik deze toets voor toegang tot aanvullende opties die specifiek zijn voor de gebruikte functie.
  Druk op de knop om het virtuele numerieke schermtoetsenbord weer te geven. Voer numerieke waarden in met behulp van het numerieke toetsenbord. Selecteer de cijfers en selecteer vervolgens Gereed of Nummer invoeren om een numerieke waarde in te voeren.
- Gebruik deze functie om het kanaal te wijzigen, een Pincode of postcode in te voeren, enzovoort. Als u de toets 1 seconde of langer ingedrukt houdt, wordt het menuscherm **Snelkoppeling** weergeven.

#### (Knop Kleur)

Wanneer u op deze knop drukt, worden gekleurde knoppen op het scherm weergegeven. Gebruik deze toets voor toegang tot aanvullende opties die specifiek zijn voor de gebruikte functie.

#### Richtingsknop (omhoog, omlaag, links, rechts)

Hiermee verplaatst u de aanwijzer en wijzigt u de waarden die in het menu van de televisie worden weergegeven.

# 2 Selecteren

Hiermee selecteert u een gemarkeerd item of voert u het uit. Als u tijdens het kijken naar een programma op deze toets drukt, wordt er gedetailleerde programma-informatie weergegeven.

# 🕤 (Terug)

Indrukken om terug te keren naar het vorige menu. Als u de toets 1 seconde of langer ingedrukt houdt, wordt de huidige functie beëindigd. Wanneer u tijdens het kijken naar een programma op deze toets drukt, wordt het vorige kanaal weergegeven.

#### (Smart Hub)

Druk hierop om te schakelen naar het startscherm.

#### (Afspelen/Pauze)

Als u op deze toets drukt, wordt de afspeelbesturing weergegeven. Deze bedieningselementen kunt u gebruiken om de mediainhoud te bedienen die wordt afgespeeld.

#### +/-(Volume)

Beweeg de toets omhoog of omlaag om het volume aan te passen. U kunt het geluid dempen door op de toets te drukken. Als u de toets 2 seconden of langer ingedrukt houdt, wordt Snelkoppelingen voor Toegankelijkheid weergegeven

#### へ/~(Kanaal)

Beweeg de toets omhoog of omlaag om het kanaal te wijzigen. Druk op de toets om de Gids weer te geven.

• Als u de toets 1 seconde of langer ingedrukt houdt, wordt het scherm met de kanalenlijst weergegeven Kanalenlijst weergegeven.

# 8 Knop App starter

- Druk op elke knop om de bijbehorende functie uit te voeren. Beschikbare apps kunnen verschillen, afhankelijk van de regio of de inhoudsaanbieder.
- De afbeeldingen, toetsen en functies van de afstandsbediening kunnen per model of regio verschillen.
- Als u de afstandsbediening die bij uw tv wordt geleverd gebruikt om een andere tv te bedienen, werken sommige functies mogelijk niet goed.

۲